## Individual Personal Identification Number (PIN) Set-up Instructions for Employer Filed Claims

If your employer filed an unemployment insurance (UI) claim on your behalf, you can create a Personal Identification Number (PIN) by following the steps below:

- 1. Select UI Benefit Payment Methods under Online Services to get started.
- 2. Read the Advisory and Acknowledgement details.
- 3. Click the checkbox to accept and acknowledge the terms and conditions.

## **Unemployment Insurance Benefit Payment Methods** Advisory and Acknowledgement The Georgia Department of Labor has two methods of payment available: Direct Deposit or Debit Card. • NOTICE: You are responsible for entering correct financial institution information. When you enter a routing number and account number, you are directing money to be deposited to the owner of that account at the financial institution. Metabank and Green Dot bank routing and account information is not acceptable for direct deposit. Keep your Personal Identification Number (PIN) a secret, Never share your PIN with anyone. You are responsible for the security of your PIN. · If money is deposited to the wrong financial institution or account based on your entry, the Georgia Department of Labor (GDOL) may be able to attempt a reversal of payment(s) but is not liable, if the funds cannot be recouped from the receiving financial institution, If you are unsure, check with your financial institution to get the correct routing and account numbers. Do not use the routing number on a deposit slip if it is different from the routing number on your checks. - By using the Online UI Benefits Services you are consenting to having the information you have entered into the system become part of your claim personal profile record. · You are certifying that your information is true and accurate to the best of your knowledge. You are responsible for the information that you give. · You understand the law provides penalties for making false statements or providing false information in order to obtain unemployment insurance benefits. Changes made to your account information after 6:00 p.m. ET may take up to 48 hours to become effective

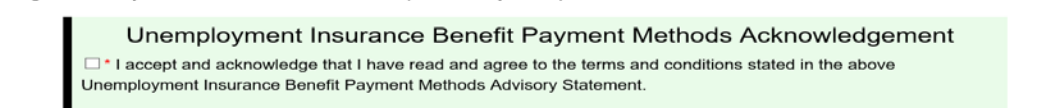

- 4. Enter your Social Security Number, and then Re-enter for verification.
- 5. Skip the field labeled "If you have already set up a PIN, enter it here."
- Enter a 4-digit PIN of your choice in the field labeled "If you need to set up a PIN, enter it here."
- 7. Re-enter your 4-digit PIN in the field labeled "Re-enter for verification."
- 8. Click the **Continue** button. (The Personal Information page will display.)

| Enter your information to get started.             |           |  |
|----------------------------------------------------|-----------|--|
| *Required                                          |           |  |
|                                                    |           |  |
|                                                    |           |  |
| Enter Social Security Number: *                    | XXXXXXXXX |  |
| Re-enter for verification: *                       | XXXXXXXXX |  |
| If you have already set up a PIN, enter it here: * | xxxx      |  |
| If you need to set up a PIN, enter it here: *      | xxxx      |  |
| Re-enter for verification: *                       | xxxx      |  |
| Continue Clear this page                           |           |  |

9. Enter your **Date of Birth** and your **Mailing Zip Code**.10. Click the **Continue** button. (The Payment Information page will display.)

| Personal Information                                                     |  |  |
|--------------------------------------------------------------------------|--|--|
|                                                                          |  |  |
| * Required                                                               |  |  |
| Date of Birth: • MM/dd/yyyy Mailing Zip Code: • Continue Clear this page |  |  |
|                                                                          |  |  |

11. Click the radio button for your preferred method of payment.

12. Click the **Continue** button.

| Payment Information                                                                                                    |  |
|----------------------------------------------------------------------------------------------------|--|
| You have two options for receiving payments: <b>Direct Deposit</b> or <b>Debit Card</b> * Required                                                       |  |
| What is your preferred method of payment? * O Direct Deposit O Debit Card<br>Your current payment method is Debit Card.<br>Continue Clear This Page Exit |  |

13. Follow the on-screen instructions.